## Schülersprecherwahl 2022

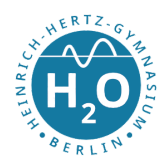

Die Schülersprecherwahl 2022 wird aufgrund der immer noch präsenten Pandemie und der schlechten Erfahrungen anderer Methoden dieses Jahr digital stattfinden. Dafür haben wir uns überlegt, dass ihr als Klassensprecher das ganze an den digitalen Tafeln bzw. am Beamer in den Klassenräumen einschalten sollt. Da unser Schul-Internet nicht ausreicht, um das über den Lernraum zu machen, wird der Stream über den lokalen Server, also über das Schul-Internet laufen. Wie ihr das einrichtet, bekommt ihr hier in einer kurzen Übersicht.

1. Anmelden

Zunächst müsst ihr euch natürlich auf den Rechnern mit euren Schul-Accounts anmelden. Bei manchen Rechnern gibt es Gast-Accounts, die könnt ihr natürlich auch benutzen, ihr braucht nur den Browser.

- Auf die Website gehen Öffnet einen Browser eurer Wahl (Google Chrome, Edge, Firefox...) und geht auf die Seite meet.hhgym.schule.
- 3. Code eingeben Gebt in dem Eingabefeld den Code wahl22 ein
- 4. Name eingeben

Gebt als Namen eure Klasse und euren Raum an (Bsp.: **8-3, 107**). Wenn ihr dort gefragt werdet, ob das Mikrofon bzw. die Kamera benutzt werden darf, klickt auf ja. Deaktiviert bei den Symbolen darunter euer Mikrofon und eure Kamera.

5. Fragen stellen

Sobald im Stream dazu aufgefordert wird, Fragen zu stellen, könnt ihr diese entweder über den Chat schreiben oder euch melden und nach Aufforderung entmuten. Ansonsten haltet euer Mikrofon bitte auf stumm, damit die Störgeräusche gering bleiben.

6. Meeting verlassen

Sobald die Stunde vorbei ist, könnt ihr den Browser einfach schließen und euch abmelden. Dann ist das ganze vorbei.

Bei Fragen werden auf jedem Stockwerk Wahlhelfer sein, die euch bei technischen Fragen unterstützen können.

Wählen könnt ihr dann auf dem Schulhof in Wahlkabinen auf Tablets mit einem Code, der euch von den Wahlhelfern dort übergeben werden kann.